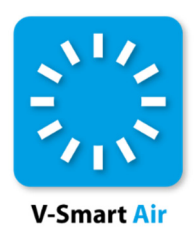

# **Bulk Addition of Items**

## eJournals and eBooks

**Topic Note** 

Release 5.0 SP4

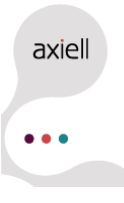

| Document Type:  | Topic Note                                    |
|-----------------|-----------------------------------------------|
| Title:          | Bulk Addition of Items – eJournals and eBooks |
| Release:        | 5.0 SP4                                       |
| Version number: | 1.0                                           |
| Date:           | 3 <sup>rd</sup> February 2022                 |
| Prepared by:    | Connie Young                                  |

#### **Change History:**

| Date                      | Version | Name         | Change Description                                 |
|---------------------------|---------|--------------|----------------------------------------------------|
| 3 <sup>rd</sup> Feb. 2022 | 1.0     | Connie Young | Initial document for HEE/SWIMS (Incident 15886606) |
|                           |         |              |                                                    |
|                           |         |              |                                                    |

#### Copyright

Axiell makes no warranty of any kind with respect to the completeness or accuracy of this document. Infor may make improvements and/or changes in the products and/or programs described in this document at any time and without notice.

Axiell and Vrije Universiteit Brussel (Free University of Brussels) own the title, copyright and other intellectual property rights in V-smart and Iguana.

No part of this publication may be reproduced, published, stored in a retrieval system and/or be reproduced in any form or by any means – electronic, mechanical, recording, or otherwise – without the prior written consent of Infor.

Copyright © 2022 – Axiell. All rights reserved.

### **Table of Contents**

| 1 | Introduction                       | 4 |
|---|------------------------------------|---|
| 2 | Requirements                       | 6 |
|   | 2.1 AFO134 – Conversions           | 6 |
|   | 2.2 AFO114 – Record matching       | 9 |
|   | 2.3 AFO115 – Record Merging.       |   |
|   | 2.4 AFO133 – Input/output profiles |   |
| 3 | Workflow                           |   |
|   |                                    |   |

### 1 Introduction

This document outlines the requirements and workflow for the addition of items to existing records, in response to Incident 15886606:

We bulk upload a number of collections. Each time a new subscriber joins, we do not want to have to mass delete and bulk upload the entire collection again for a couple of key reasons: 1) this interferes with reading lists; 2) some of our subscribers only subscribe to part of the collection, so their records have to be manually added; and 3) we only have so many ER barcodes at our disposal.

We need a way that we can add item records (and specify all the details e.g., location, classmarks, item category etc in advance) to an existing savelist. This will give us an easy way to add new subscriber item records.

After consultation the following workflow was designed:

- Create a savelist of those titles to which a new subscriber will require access.
- Using **AFO132 Output to file** and the export profile *MinExport*, export these records to create a MARC Exchange file that will be reloaded back into the system.
- In AFO131 Input from file you then reload the exported records:
  - For non-KBART eJournal records you will use the AddSubscriber input profile which will match the incoming 035/\$a against the Previous System Number index, an index of the 035 \$a from the MARC record.
  - For KBART eJournal records you will use the AddSubscriberK input profile which will match the incoming 022/\$a against the MISSN index which is an index of just the 022/\$a from the MARC record. (Note: Testing of an additional matching index was not successful.)
  - For eBook records you will use the AddSubscribereBook input profile which will match the incoming 035/\$a against the Previous System Number index, an index of the 035 \$a from the MARC record.

To accomplish this, you will need:

#### • AFO134 – Conversions

- MinExport profile, that will export only the 022/\$a, 035/\$a, 245/\$a, and 362/\$a.
- AddSubscribers profile, that will create an item for the new subscriber location using the 362/\$a as the cutter for the new item.
- AddSubscriberseBooks profile, that will create an item for the new subscriber location using all default information.

#### • AFO114 – Record matching

- ADDSUB that will use the Previous System Number index to match incoming records based on the value in the 035/\$a of the incoming record and has the following actions:
  - o Matches New
  - 1 Match Update
  - >1 Match New
- SUBISSN that will use the MISSN index to match incoming records to existing records based on the value in the 022/\$a of the incoming record and has the following actions:
  - o Matches New
  - 1 Match Update
  - >1 Match New

#### • AFO115 – Record merging

• ADDSUB – that will discard all incoming bibliographic data.

#### • AFO133 – Input/output profiles

- MinExport export profile, that uses the MinExport conversion profile and does not export any item records.
- AddSubscriber import profile, that uses the ADDSUB matching profile to match incoming records, the ADDSUB merging profile to discard all incoming bibliographic information and the AddSubscribers conversion profile to create an item record for matched records for the new subscriber location.
- AddSubscriberK import profile, that uses the SUBISSN matching profile to match incoming records, the ADDSUB merging profile to discard all incoming bibliographic information and the AddSubscribers conversion profile to create an item record for matched records for the new subscriber location.
- AddSubscribereBook import profile, that uses the ADDSUB matching profile to match incoming records, the ADDSUB merging profile to discard all incoming bibliographic information and the AddSubscriberseBooks conversion profile to create an item record for matched records for the new subscriber location.

### 2 Requirements

### 2.1 AFO134 – Conversions

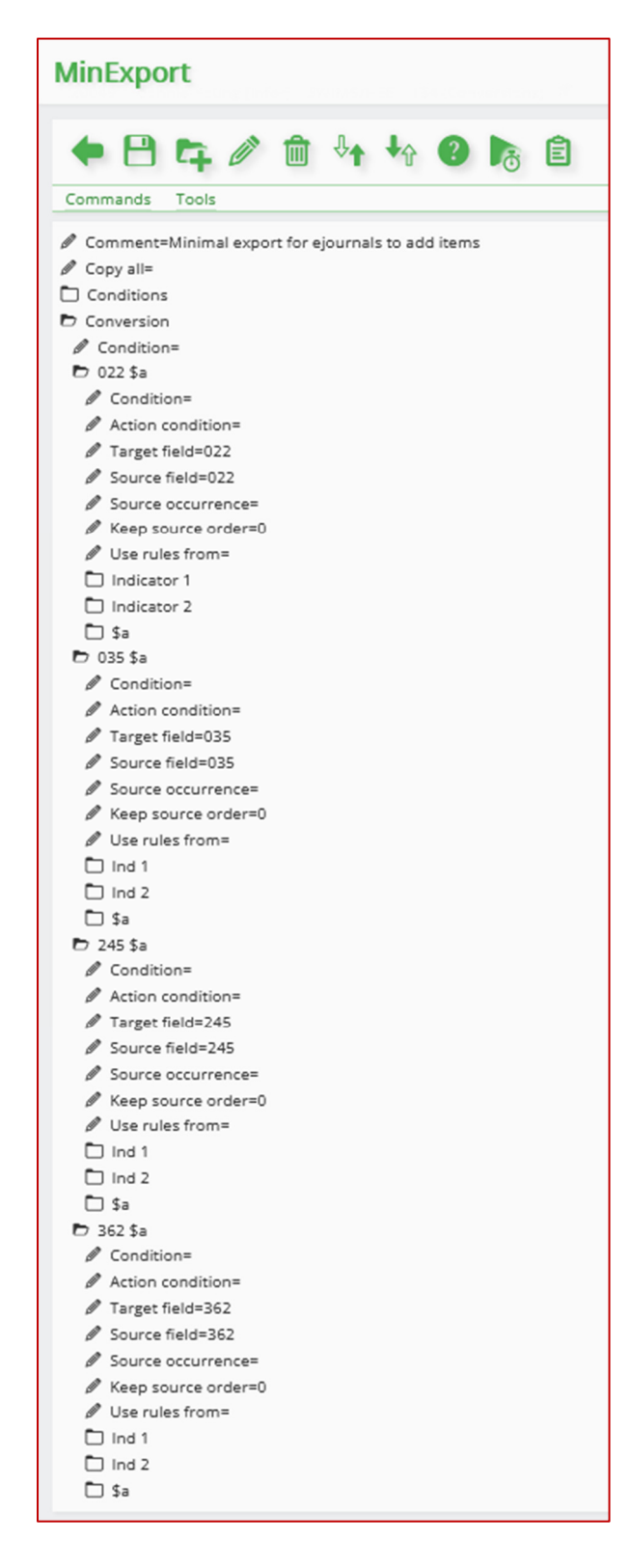

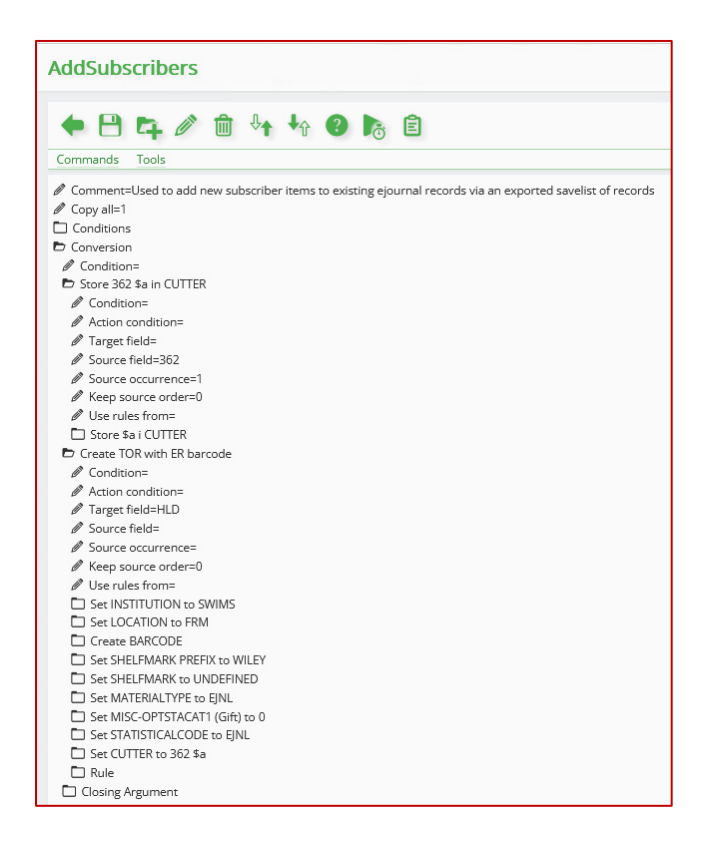

**Note:** This conversion profile may need to be either copied to create multiple versions or edited prior to each use so that items are created for the correct location of the subscriber. If there is more than one location that is subscribing to the same list of titles, then you can add additional instruction to this profile so that items are created for multiple locations at the same time.

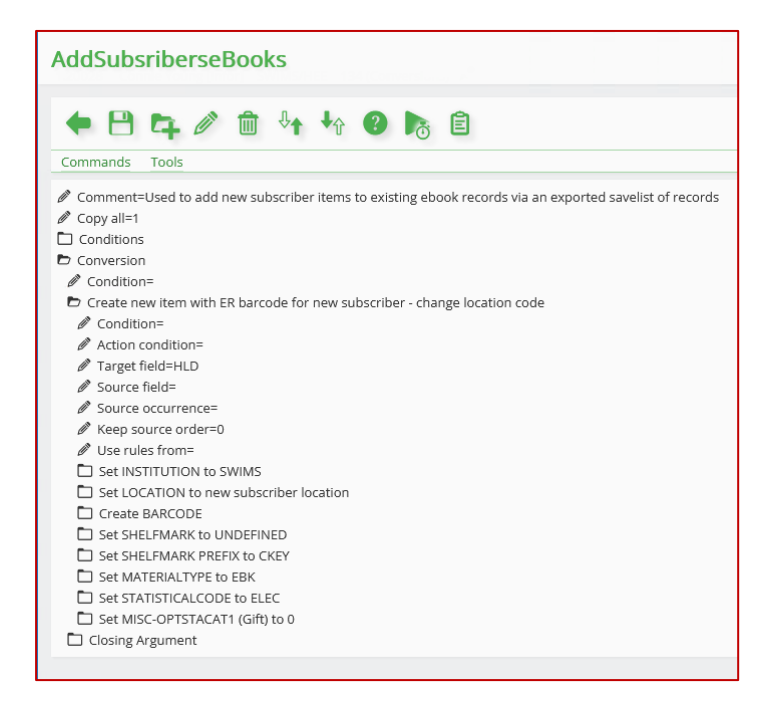

**Note:** This conversion profile may need to be either copied to create multiple versions or edited prior to each use so that items are created for the correct location of the subscriber. If there is more than one location that is subscribing to the same list of titles, then you can add additional instruction to this profile so that items are created for multiple locations at the same time.

### 2.2 AFO114 – Record matching

| 114 : Matching profile             |                                                                                                    | 🚳 🤤 🎽 🕸 🗯 🕩 🔳 🖷                                            |
|------------------------------------|----------------------------------------------------------------------------------------------------|------------------------------------------------------------|
| ≡ ♦ ✓ 0 🍇                          |                                                                                                    |                                                            |
| Name                               | ADDSUB                                                                                             |                                                            |
| Application                        | Bib                                                                                                |                                                            |
| Comment                            | Used by the AddSubsriber and AddSubscribereBook Input Profiles to match cor<br>New - Update - New. | itent of 035 \$a against the Previous System Number Index. |
| ADDSUB [Bib]                       |                                                                                                    |                                                            |
| No. Index or I                     | matching file Action 0 matches A                                                                   | ction 1 match Action more matches                          |
| 1 Index - Pr                       | evious System Number [Olibrecordno] New U                                                          | Ipdate New                                                 |
| 114 : Matching profil<br>= 🔶 🗸 🔮 🐉 | e                                                                                                  |                                                            |
| Name                               | SUBISSN                                                                                            |                                                            |
| Application                        | Bib                                                                                                |                                                            |
| Comment                            | Used by the AddSubscriberK Input profile to match content of 02                                    | 2 \$a against the Matching ISSN Index. New - Update - New  |
| SUBISSN [Bib]                      |                                                                                                    |                                                            |
| No. Index o                        | or matching file Action 0 matches Action                                                           | 1 match Action more matches                                |
| 🗌 1 Index -                        | Matching ISSN Index [Missn] New Update                                                             | e New                                                      |

### 2.3 AFO115 – Record Merging

| 115 : Merging profile |                                                                                        |           | •      | 2        | ø      | ⋇       | ø | â | •   |
|-----------------------|----------------------------------------------------------------------------------------|-----------|--------|----------|--------|---------|---|---|-----|
| ≡ ♦ ✓ ❷ 🍇             |                                                                                        |           |        |          |        |         |   |   |     |
| Name<br>Format        | ADDSUB     MARC21/B                                                                    |           |        |          |        |         |   |   |     |
| Comment               | Used by the AddSubscriber, AddSubscriberK and AddSubsribereBook Input profiles to disc | ard all i | ncomir | g biblic | graphi | c data. |   |   |     |
|                       |                                                                                        |           |        |          |        |         |   |   | 11. |

| AD | DSUL | 3     |         |                          |
|----|------|-------|---------|--------------------------|
|    | No.  | Field | Action  | Subfields for comparison |
|    | 1    | *     | Discard |                          |

### 2.4 AFO133 – Input/output profiles

| 133 : Export profile : MinExp          | 33 : Export profile : MinExport |  |      |  |  |  | Ø | â | • |
|----------------------------------------|---------------------------------|--|------|--|--|--|---|---|---|
| ≡ ← ✓ 0 🍇                              |                                 |  |      |  |  |  |   |   |   |
| Gener                                  | al Format                       |  | tems |  |  |  |   |   |   |
| Character set of external data         | Ansi                            |  |      |  |  |  |   |   |   |
| Language for language-dependent fields | « All languages »               |  |      |  |  |  |   |   |   |
| Code of field with record-id           | 001                             |  |      |  |  |  |   |   |   |
| Code of subfield with record-id        |                                 |  |      |  |  |  |   |   |   |
| Record format conversion               | MinExport                       |  |      |  |  |  |   |   |   |
| Character for start of non-filing part | 0                               |  |      |  |  |  |   |   |   |
| Character for end of non-filing part   | 0                               |  |      |  |  |  |   |   |   |
| Maximum program errors for conversion  | 10 0                            |  |      |  |  |  |   |   |   |
| Code of field with version date/id     |                                 |  |      |  |  |  |   |   |   |
| Additional character conversions       | ×                               |  |      |  |  |  |   |   |   |

| 133 : Export profile : MinExp           | 33 : Export profile : MinExport |     |     |   |    |     | 2 | ø | 兼 | Ø | â | • |
|-----------------------------------------|---------------------------------|-----|-----|---|----|-----|---|---|---|---|---|---|
| ≡ ♦ ✓ 0 🍇                               |                                 |     |     |   |    |     |   |   |   |   |   |   |
| Gener                                   | ral                             | For | mat | _ | It | ems |   |   |   |   |   |   |
| File format                             | ✿ ISO2709                       |     |     |   |    |     |   |   |   |   |   |   |
| Record delimiter                        | 29                              |     |     |   |    |     |   |   |   |   |   |   |
| Field delimiter                         | 30                              |     |     |   |    |     |   |   |   |   |   |   |
| Subfield delimiter                      | 31                              |     |     |   |    |     |   |   |   |   |   |   |
| Include authority links in the form     |                                 |     |     |   |    |     |   |   |   |   |   |   |
| Include bibliographic links in the form |                                 |     |     |   |    |     |   |   |   |   |   |   |

| 133 : Export profile : MinExport                                                                                                 |           |        |   |       |  | 壿 | 兼 | Ø | a |  |
|----------------------------------------------------------------------------------------------------|-----------|--------|---|-------|--|---|---|---|---|--|
| ≡ ♦ ✓ 0 🍇                                                                                                    | ≡ ← ✓ ❷ 🍇 |        |   |       |  |   |   |   |   |  |
| Genera                                                                                                    | al        | Format |   | Items |  |   |   |   |   |  |
| Select institutions for item export (*=ali)<br>Export data for stack requests<br>Apply item category holdback criteria on export |           |        | × |       |  |   |   |   |   |  |

The AddSubscriber input profile is for the matching of non-KBART based records and eBook records, it uses the ADDSUB Matching profile to match the incoming 035/\$a against the Previous System Number index.

| 133 : Import profile : Adds            | 133 : Import profile : AddSubscriber 🛛 🔏 😂 🎍 🎄 🕷 角 |       |            |       |                    |  |
|----------------------------------------|----------------------------------------------------|-------|------------|-------|--------------------|--|
| ≡ ♦ ✓ 0 🍇                              |                                                    |       |            |       |                    |  |
| General                                | Format                                             | Input | Save lists | Items | FTP or Web Service |  |
| Character set of external data         | Ansi                                               |       |            |       | ~                  |  |
| Language for language-dependent fields | « All languages »                                  |       |            |       | ~                  |  |
| Code of field with record-id           |                                                    |       |            |       |                    |  |
| Code of subfield with record-id        |                                                    |       |            |       |                    |  |
| Record format conversion               | AddSubscribers                                     |       |            |       | ~                  |  |
| Character for start of non-filing part | 0                                                  |       |            |       |                    |  |
| Character for end of non-filing part   | 0                                                  |       |            |       |                    |  |
| Maximum program errors for conversion  | 999                                                |       |            |       | 0                  |  |
| Code of field with version date/id     |                                                    |       |            |       |                    |  |
| Additional character conversions       |                                                    |       |            |       | ~                  |  |

| 133 : Import profile : AddSubscriber |         |       |            |  |  |  |  |  |
|--------------------------------------|---------|-------|------------|--|--|--|--|--|
| ≡ ♠ ✓ ❷ 🍇                            |         |       |            |  |  |  |  |  |
| General                              | Format  | Input | Save lists |  |  |  |  |  |
| File format                          | ISO2709 |       |            |  |  |  |  |  |
| Record delimiter                     | 29      |       |            |  |  |  |  |  |
| Field delimiter                      | 30      |       |            |  |  |  |  |  |
| Subfield delimiter                   | 31      |       |            |  |  |  |  |  |

| 133 : Import profile : AddSubscriber |                       |       |            |  |  |  |  |
|--------------------------------------|-----------------------|-------|------------|--|--|--|--|
| ≡ ♦ ✓ 9 🍇                            |                       |       |            |  |  |  |  |
| General                              | Format                | Input | Save lists |  |  |  |  |
| Matching profile                     | ADDSUB                |       |            |  |  |  |  |
| Merging profile                      | ADDSUB                |       |            |  |  |  |  |
| Rebuild relations when merging       |                       |       |            |  |  |  |  |
| Database                             | HEE Main catalogue    |       |            |  |  |  |  |
| Default template                     | Sage                  |       |            |  |  |  |  |
| Maximum errors in record             | 999                   |       |            |  |  |  |  |
| Maximum program errors for import    | 999                   |       |            |  |  |  |  |
| Maximum program errors for load      | 999                   |       |            |  |  |  |  |
| Set record modification status to    | Modifications allowed |       |            |  |  |  |  |
| Set record delete status to          | Deletion allowed      |       |            |  |  |  |  |
| Set record status to                 |                       |       |            |  |  |  |  |
| If data match rejected form          | Link to main heading  |       |            |  |  |  |  |

<u>Note:</u>

If required, you could change the **Default template** prior to using this input profile.

| 133 : Import profile : AddSubscriber   |                 |       |            |       |        |  |  |  |
|----------------------------------------|-----------------|-------|------------|-------|--------|--|--|--|
|                                        |                 |       |            |       |        |  |  |  |
| General                                | Format          | Input | Save lists | ltems |        |  |  |  |
| User for save lists (* = current user) | *               |       |            | 1     | ~      |  |  |  |
| Savelist for not loaded records        | ADDSUBNL        |       |            | 1     | $\sim$ |  |  |  |
| - Suffix for save list                 | Date            |       |            |       | $\sim$ |  |  |  |
| - If save list exists                  | Add to savelist |       |            |       | $\sim$ |  |  |  |
| Savelist for loaded records            | ADDSUB          |       |            | 1     | $\sim$ |  |  |  |
| - Suffix for save list                 | Date            |       |            |       | $\sim$ |  |  |  |
| - If save list exists                  | Add to savelist |       |            |       | $\sim$ |  |  |  |
| Savelist for matched records           | ADDSUBM         |       |            | 1     | $\sim$ |  |  |  |
| - If save list exists                  | Add to savelist |       |            |       | $\sim$ |  |  |  |
| - Suffix for save list                 | Date            |       |            |       | $\sim$ |  |  |  |
| Savelist for records without match     | ADDSUBNM        |       |            | 1     | $\sim$ |  |  |  |
| - If save list exists                  | Add to savelist |       |            |       | $\sim$ |  |  |  |
| - Suffix for save list                 | Date            |       |            |       | $\sim$ |  |  |  |

Note:

If required, you could change the savelist names prior to using this input profile.

A second Input profile – AddSubscriberK – is for the matching of KBART based records which uses the SUBISSN Matching profile to match the incoming 022/\$a against the MISSN index.

| 133 : Import profile : AddSubscriberK |                       |       |            |  |  |  |
|---------------------------------------|-----------------------|-------|------------|--|--|--|
| ≡ ♦ ✓ 0 🍇                             |                       |       |            |  |  |  |
| General                               | Format                | Input | Save lists |  |  |  |
| Matching profile                      | SUBISSN               |       |            |  |  |  |
| Merging profile                       | ADDSUB                |       |            |  |  |  |
| Rebuild relations when merging        |                       |       |            |  |  |  |
| Database                              | HEE Main catalogue    |       |            |  |  |  |
| Default template                      | Sage                  |       |            |  |  |  |
| Maximum errors in record              | 999                   |       |            |  |  |  |
| Maximum program errors for import     | 999                   |       |            |  |  |  |
| Maximum program errors for load       | 999                   |       |            |  |  |  |
| Set record modification status to     | Modifications allowed |       |            |  |  |  |
| Set record delete status to           | Deletion allowed      |       |            |  |  |  |
| Set record status to                  |                       |       |            |  |  |  |
| If data match rejected form           | Link to main heading  |       |            |  |  |  |

| 1.20028 Connie Young [Infor] SWIMS/HEE 133 (Input/output profiles) * |                 |       |            |       |                    |        |  |
|----------------------------------------------------------------------|-----------------|-------|------------|-------|--------------------|--------|--|
| ≡ ♦ ✓ 0 🍇                                                            |                 |       |            |       |                    |        |  |
| General                                                              | Format          | Input | Save lists | Items | FTP or Web Service |        |  |
| User for save lists (* = current user)                               | *               |       |            |       | 1                  | ~      |  |
| Savelist for not loaded records                                      | ADDSUBKNL       |       |            |       | Ø                  | $\sim$ |  |
| - Suffix for save list                                               | Date            |       |            |       |                    | $\sim$ |  |
| - If save list exists                                                | Add to savelist |       |            |       |                    | $\sim$ |  |
| Savelist for loaded records                                          | ADDSUBK         |       |            |       | Ø                  | $\sim$ |  |
| - Suffix for save list                                               | Date            |       |            |       |                    | $\sim$ |  |
| - If save list exists                                                | Add to savelist |       |            |       |                    | $\sim$ |  |
| Savelist for matched records                                         | ADDSUBKMATCH    |       |            |       | Ø                  | $\sim$ |  |
| - If save list exists                                                | Add to savelist |       |            |       |                    | $\sim$ |  |
| - Suffix for save list                                               | Date            |       |            |       |                    | $\sim$ |  |
| Savelist for records without match                                   | ADDSUBKNOMAT    | сн    |            |       | Ø                  | $\sim$ |  |
| - If save list exists                                                | Add to savelist |       |            |       |                    | $\sim$ |  |
| - Suffix for save list                                               | Date            |       |            |       |                    | ~      |  |

A third Input profile – AddSubscribereBook – is for the matching of ebook records, it also uses the ADDSUB Matching profile to match the incoming 035/\$a against the Previous System Number index.

|                                                                                                    | азарустрегевс                                                                                                    | JOK         |            |                                            | - 19P       | X                                                                                                    | Ø                     |                                              |   |
|----------------------------------------------------------------------------------------------------|----------------------------------------------------------------------------------------------------|-------------|------------|--------------------------------------------|-------------|----------------------------------------------------------------------------------------------------|-----------------------|----------------------------------------------|---|
| ≡ ♦ ✓ 0 🍇                                                                                                    |                                                                                                    |             |            |                                            |             |                                                                                                    |                       |                                              |   |
| General                                                                                                    | Format                                                                                                    | Input       | Save lists | Items                                      | F           | FTP or V                                                                                                    | Veb Ser               | vice                                         |   |
| Matching profile                                                                                                    | ADDSUB                                                                                                    |             |            |                                            |             |                                                                                                    |                       |                                              | 1 |
| Merging profile                                                                                                    | ADDSUB                                                                                                    |             |            |                                            |             |                                                                                                    |                       |                                              | 1 |
| Rebuild relations when merging                                                                                                    |                                                                                                    |             |            |                                            |             |                                                                                                    |                       |                                              |   |
| Database                                                                                                    | HEE Main catalogu                                                                                                    | ie          |            |                                            |             |                                                                                                    |                       |                                              |   |
| Default template                                                                                                    | Sage                                                                                                    |             |            |                                            |             |                                                                                                    |                       |                                              | 1 |
| Maximum errors in record                                                                                                    | 999                                                                                                    |             |            |                                            |             |                                                                                                    |                       |                                              |   |
| Maximum program errors for import                                                                                                    | 999                                                                                                    |             |            |                                            |             |                                                                                                    |                       |                                              |   |
| Maximum program errors for load                                                                                                    | 999                                                                                                    |             |            |                                            |             |                                                                                                    |                       |                                              | 1 |
| Set record modification status to                                                                                                    | Modifications allow                                                                                                    | wed         |            |                                            |             |                                                                                                    |                       |                                              |   |
| Set record delete status to                                                                                                    | Deletion allowed                                                                                                    |             |            |                                            |             |                                                                                                    |                       |                                              |   |
| Set record status to                                                                                                    |                                                                                                    |             |            |                                            |             |                                                                                                    |                       |                                              |   |
| If data match rejected form                                                                                                    | Link to main head                                                                                                    | ing         |            |                                            |             |                                                                                                    |                       |                                              |   |
|                                                                                                    |                                                                                                    |             |            |                                            |             |                                                                                                    |                       |                                              |   |
| 33 : Import profile : Add                                                                                                    | SubscribereBo                                                                                                    | ok          |            | <b>a</b> e 2                               | <b>•</b>    | ₩                                                                                                    | ø                     | æ                                            |   |
| 33 : Import profile : Ado                                                                                                    | lSubscribereBo                                                                                                    | ok          |            | <b>8 9</b>                                 | <b>•</b> \$ | *                                                                                                    | Ø                     | 8                                            |   |
| 33 : Import profile : Ado<br>= 🍝 🗸 😮<br>General                                                                                                    | <b>ISubscribereBo</b>                                                                                                    | ok          | Save lists | items                                      | · 中         | *                                                                                                    | <b>D</b><br>Web Ser   | rvice                                        |   |
| 33 : Import profile : Add<br>General<br>ser for save lists (* = current user)                                                                                                    | ISubscribereBo                                                                                                    | ok<br>Input | Save lists | items                                      |             | RTP or V                                                                                                    | پ<br>Web Ser          | Trvice                                       | ) |
| 33 : Import profile : Add<br>General<br>Ser for save lists (* = current user)<br>avelist for not loaded records                                                                                                    | Format<br>*<br>ADDSUBEBKNL                                                                                                 | ok<br>Input | Save lists | items                                      | ¢ <u>و</u>  | RTP or V                                                                                                    | <b>D</b><br>Web Ser   | rvice                                        |   |
| 33 : Import profile : Add<br>General<br>Ser for save lists (* = current user)<br>aveilst for not loaded records<br>suffix for save list                                                                                                    | Format<br>*<br>ADDSUBEBKNL<br>Date                                                                                         | ok<br>Input | Save lists | ttems                                      | <b>.</b> 🌣  | Reference of the second second | <b>D</b><br>Web Ser   | rvice                                        |   |
| 33 : Import profile : Add<br>General<br>Ser for save lists (* = current user)<br>avelist for not loaded records<br>Suffix for save list<br>f save list exists                                                                                                    | Format<br>*<br>ADDSUBEBKNL<br>Date<br>Add to savelist                                                                      | ok<br>Input | Save lists | Rems                                       | ∎ ‡         | RTP or V                                                                                                    | <b>f</b>              | rvice                                        |   |
| 33 : Import profile : Add<br>General<br>General<br>ser for save lists (* = current user)<br>avelist for not loaded records<br>Suffix for save list<br>f save list exists<br>avelist pri loaded records                                                                                                    | Format<br>*<br>ADDSUBEBKNL<br>Date<br>Add to savelist<br>ADDSUBEBK                                                         | ok<br>Input | Save lists | Kan See See See See See See See See See Se | ¢<br>۱      | RFTP or V                                                                                                    | Ø<br>Web Ser          | Prvice                                       |   |
| 33 : Import profile : Add<br>General<br>General<br>ser for save lists (* e current user)<br>avelist for not loaded records<br>Suffix for save list<br>if save list exists<br>avelist pr loaded records<br>Suffix for save list                                                                                            | Format<br>*<br>ADDSUBEBKNL<br>Date<br>Add to savelist<br>ADDSUBEBK<br>Date                                                 | ok          | Save lists | Rems 2                                     | ∎ ¢         | RFTP or V                                                                                                    | <b>D</b><br>Web Sei   | rvice<br>I<br>I<br>I                         |   |
| 33 : Import profile : Add<br>General<br>General<br>ser for save lists (* e current user)<br>avelist for not loaded records<br>Suffix for save list<br>if save list exists<br>savelist for loaded records<br>Suffix for save list<br>if save list exists                                                                   | Format<br>*<br>ADDSUBEBKNL<br>Date<br>Add to savelist<br>ADDSUBEBK<br>Date<br>Add to savelist                              | ok          | Save lists | Rems 2                                     | . Ø         | Return of A                                                                                                    | <b>(</b> )<br>Web Ser | Prvice P P P P P P P P P P P P P P P P P P P |   |
| 33 : Import profile : Add<br>General<br>General<br>ser for save lists (* = current user)<br>avelist for not loaded records<br>Suffix for save list<br>If save list exists<br>avelist for loaded records<br>Suffix for save list<br>if save list exists<br>avelist exists<br>avelist exists<br>avelist for matched records | Format<br>Format<br>*<br>ADDSUBEBKNL<br>Date<br>Add to savelist<br>ADDSUBEBK<br>Date<br>Add to savelist<br>Add to savelist | ok          | Save lists | Rems 2                                     | ∎ ‡         | X FTP or V                                                                                                    | <b>D</b><br>Web Ser   | rvice                                        |   |
| 33 : Import profile : Add<br>General<br>General<br>ser for save lists (* = current user)<br>avelist for not loaded records<br>Suffix for save list<br>if save list exists<br>avelist for loaded records<br>Suffix for save list<br>if save list exists<br>avelist exists<br>avelist exists                                | Format  Format  ADSUBEBKNL  Date Add to savelist Add to savelist Add to savelist Add to savelist                           | ok<br>Input | Save lists | Rems 2                                     | <u>ه</u>    | *                                                                                                    | Ø Web Ser             | I I I I I I I I I I I I I I I I I I I        |   |

 $\sim$ 

~

Savelist for records without match

- If save list exists

- Suffix for save list

ADDSUBEBKNOMATCH

Add to savelist

Date

### 3 Workflow

The general workflow will be as follows:

- 1. Create a savelist of the bibliographic titles to which the new location wishes to subscribe.
- 2. In AFO132 Output to file, use this savelist and the *MinExport* output profile to export the records.

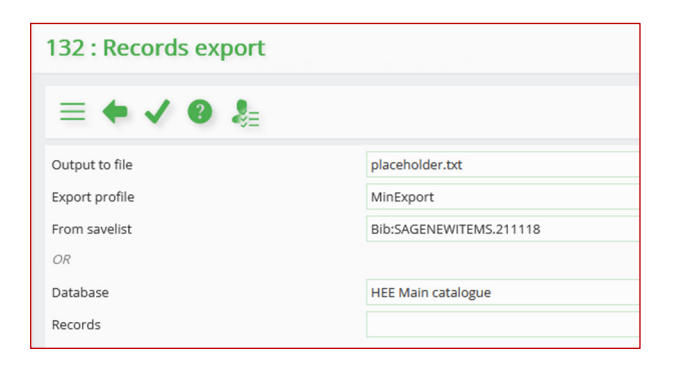

In the **Output to file** field select an existing .txt or .mrc file to be used as the initial output file name. This file can exist locally or on your network. You should always run this step in **Online** mode.

| 132 : Process manag   | gement : start job               |
|-----------------------|----------------------------------|
| ≡ ← ✓ ⑧ ائ            |                                  |
| Export records        |                                  |
| Start process         | Online     Batch     Memory      |
|                       | Cimenoly                         |
| 132 : Process manager | ment : start job 🔬 Database expo |

This will produce two output files. Note that they may initially display one on top of the other. Also, the below screen shots are from V-smart being run under Firefox. The location of the result files may differ when running V-smart under Chrome or Edge.

| Opening placehold   | er.txt                              | ;         | × | Opening f4494.txt               |                        |    | ×      |
|---------------------|-------------------------------------|-----------|---|---------------------------------|------------------------|----|--------|
| You have chosen t   | o open:                             |           |   | You have chosen t               | o open:                |    |        |
| placeholder.        | txt                                 |           |   | <b>f4494.txt</b>                |                        |    |        |
| which is: Tex       | which is: Text Document (108 bytes) |           |   | which is: Te                    | t Document (476 bytes) |    |        |
| from: https:/       | from: https://swims.inforlib.uk     |           |   | from: https://swims.inforlib.uk |                        |    |        |
| What should Fire    | ox do with this file?               |           |   | What should Fire                | fox do with this file? |    |        |
| Open with           | Notepad (default)                   | ~         |   | Open with                       | Notepad (default)      |    | ~      |
| ○ <u>S</u> ave File |                                     |           |   | ○ <u>S</u> ave File             |                        |    |        |
|                     |                                     |           |   |                                 |                        |    |        |
|                     |                                     | OK Cancel |   |                                 |                        | OK | Cancel |

The .txt file will contain a summary of the process and the record count for each step.

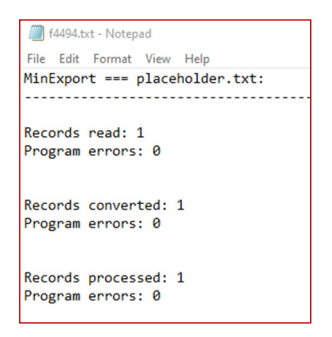

The .txt or .mrc file will contain the MARC exchange file for the exported savelist records and will have been given the name chosen in the **Output to file** field earlier in the process.

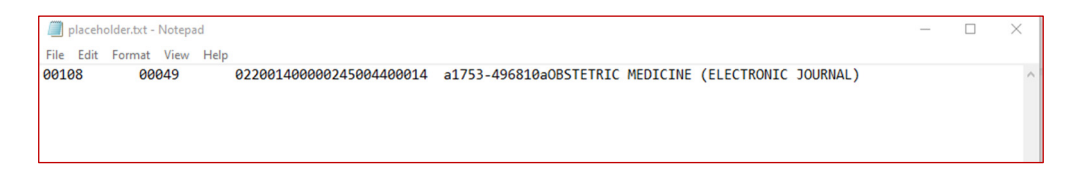

You should now choose the File > Save as option and save this output file under a different name – this is the file that we will use in the next step, so make sure you know where you save it and what name you give it.

| NewTORSubTitles.txt - Notepad |      |        |      |      |                          |                                 |                      |  |  |  |
|-------------------------------|------|--------|------|------|--------------------------|---------------------------------|----------------------|--|--|--|
| File                          | Edit | Format | View | Help |                          |                                 |                      |  |  |  |
| 0010                          | 98   | 00     | 049  |      | 022001400000245004400014 | a1753-496810a0BSTETRIC MEDICINE | (ELECTRONIC JOURNAL) |  |  |  |

3. In AO131 – Input from file, use the AddSubscriber, AddSubscriberK or AddSubscribereBook input profile to reload the records just exported. If a single match is found the system will discard the incoming bibliographic record and create a new item record for the subscriber location(s) as specified in the AddSubscribers or AddSubscriberseBook conversion profile. If no match, or more than 1 match is found then a new brief record with item(s) will be created and you will need to manually move the item(s) from this record to the correct record after the load is complete.

| 131 : Database loader             |                     |  |  |  |
|-----------------------------------|---------------------|--|--|--|
| ≡ ♦ ✓ 0 &≣                        |                     |  |  |  |
| Input from file                   | NewTORSubTitles.txt |  |  |  |
| Load profile                      | AddSubscriber       |  |  |  |
| First record                      | 1                   |  |  |  |
| Last record                       | 99999999            |  |  |  |
|                                   |                     |  |  |  |
| Import                            |                     |  |  |  |
| Conversion (if defined)           |                     |  |  |  |
| Load                              |                     |  |  |  |
| Flip authority headings           | 0                   |  |  |  |
| Skip indexing                     |                     |  |  |  |
| Test database load                | 0                   |  |  |  |
| Clean up workfiles                |                     |  |  |  |
| Stop automatic loading at (HH:MM) |                     |  |  |  |

In the *Input from file* field, select the file that you created in the previous step. Always run this step in *Online* mode.

| 131 : Process manager                                                                                                    |                                                                 |  |
|----------------------------------------------------------------------------------------------------|-----------------------------------------------------------------|--|
| ≡ ← ✓ ❷ 🍇                                                                                                    |                                                                 |  |
| Import records                                                                                                    |                                                                 |  |
| Start process                                                                                                    | <ul> <li>Online</li> <li>Batch</li> <li>Memory</li> </ul>       |  |
|                                                                                                    |                                                                 |  |
|                                                                                                    |                                                                 |  |
| File transfer                                                                                                    |                                                                 |  |
| File transfer                                                                                                    |                                                                 |  |
| File transfer  File transfer  The requested file could not be found                                                                                                    | d on the server: NewTORSubTitles.txt                            |  |
| File transfer  File transfer  File t | d on the server: NewTORSubTitles.txt                            |  |
| File transfer  File transfer  File t | d on the server: NewTORSubTitles.txt<br>rd press OK to send it. |  |

#### This will then produce a summary report as follows:

| Opening f4495.txt<br>You have chosen to opro<br>f4495.txt<br>which is: Text Do<br>from: https://swii<br>What should Firefox d<br>© Open with Not<br>O Save File | ument<br>ms.inforlib.uk<br>o <b>with this file?</b><br>epad (default)         |           |            | ×         |     |
|----------------------------------------------------------------------------------------------------|-------------------------------------------------------------------------------|-----------|------------|-----------|-----|
| You have chosen to opr<br>4495.txt<br>which is: Text Do<br>from: https://swi<br>What should Firefox d<br>© Open with Not<br>O Save File                         | en:<br>cument<br>ms.inforlib.uk<br>o <b>with this file?</b><br>epad (default) |           |            |           |     |
| <ul> <li>in f4495.txt</li> <li>which is: Text Doffrom: https://swii</li> <li>What should Firefox d</li> <li>● Qpen with Not</li> <li>○ Save File</li> </ul>     | cument<br>ms.inforlib.uk<br>o <b>with this file?</b><br>epad (default)        |           |            |           |     |
| which is: Text Do<br>from: https://swii<br>What should Firefox d<br>@ Qpen with Not<br>_ Save File                                                              | cument<br>ms.inforlib.uk<br>o <b>with this file?</b><br>epad (default)        |           |            |           |     |
| from: https://swii<br>What should Firefox d                                                                                                    | ms.inforlib.uk<br>o with this file?<br>epad (default)                         |           |            |           |     |
| What should Firefox d      ① Open with Not      ① Save File                                                                                                    | o with this file?<br>epad (default)                                           |           |            |           |     |
| What should Firefox d      Open with Not      Save File                                                                                                    | o with this file?<br>epad (default)                                           |           |            |           |     |
| Open with Not     Save File                                                                                                    | epad (default)                                                                |           |            |           |     |
| ○ <u>S</u> ave File                                                                                                    |                                                                               |           | ~          |           |     |
|                                                                                                    |                                                                               |           |            |           |     |
|                                                                                                    |                                                                               |           |            |           |     |
|                                                                                                    |                                                                               | 014       |            |           |     |
|                                                                                                    |                                                                               | OK        | Cancel     |           |     |
|                                                                                                    |                                                                               |           |            |           |     |
|                                                                                                    |                                                                               |           |            |           |     |
|                                                                                                    |                                                                               |           |            |           |     |
| 🗾 f4495.txt - Notepad                                                                                                    |                                                                               |           |            |           |     |
| ile Edit Format View                                                                                                    | v Help                                                                        |           |            |           |     |
| 3/02/2022 Add                                                                                                    | Subscriber                                                                    |           | Titles tyt | . 1 00000 | 000 |
| 5/02/2022 Aut                                                                                                    | Subscriber ==                                                                 | NewTORSut | Jittes.txt | . 1-33333 | 555 |
|                                                                                                    |                                                                               |           |            |           |     |
|                                                                                                    |                                                                               |           |            |           |     |
| ecords read: 1                                                                                                    |                                                                               |           |            |           |     |
| rogram errors: 0                                                                                                    |                                                                               |           |            |           |     |
|                                                                                                    |                                                                               |           |            |           |     |
|                                                                                                    | 1                                                                             |           |            |           |     |
| ecoras convertea:                                                                                                    | 1                                                                             |           |            |           |     |
| rogram errors: 0                                                                                                    |                                                                               |           |            |           |     |
|                                                                                                    |                                                                               |           |            |           |     |
| ecords processed:                                                                                                    | 1                                                                             |           |            |           |     |
| ew records: 0                                                                                                    |                                                                               |           |            |           |     |
| pdated records: 1                                                                                                    |                                                                               |           |            |           |     |
| eleted records: 0                                                                                                    | 1                                                                             |           |            |           |     |
| ejected records:                                                                                                    | 0                                                                             |           |            |           |     |
| aved records: 0                                                                                                    |                                                                               |           |            |           |     |
|                                                                                                    |                                                                               |           |            |           |     |
| tems processed: 1                                                                                                    |                                                                               |           |            |           |     |
| ew items: 1                                                                                                    |                                                                               |           |            |           |     |
| poated items: 0                                                                                                    |                                                                               |           |            |           |     |
| Jaked Sterney O                                                                                                    |                                                                               |           |            |           |     |
| eleted items: 0                                                                                                    |                                                                               |           |            |           |     |
| eleted items: 0<br>ejected items: 0                                                                                                    |                                                                               |           |            |           |     |
| eleted items: 0<br>ejected items: 0<br>rogram errors: 0                                                                                                    |                                                                               |           |            |           |     |
| eleted items: 0<br>ejected items: 0<br>rogram errors: 0                                                                                                    |                                                                               |           |            |           |     |

And the system will create savelists as instructed which can then be accessed via **AFO141 – SSP Management > Savelists:** 

| No | Application                           | Savelist name   | Sorted list | Status | Date       | Comments      | Number of records |
|----|---------------------------------------|-----------------|-------------|--------|------------|---------------|-------------------|
| 1  | Bibliographic descriptions            | ADDSUB.220203   | Sorted      | Open   | 03/02/2022 | AddSubscriber | 1                 |
| 2  | 2 Bibliographic descriptions          | ADDSUBM.220203  | Sorted      | Open   | 03/02/2022 | AddSubscriber | 1                 |
| 3  | Bibliographic descriptions            | ADDSUBNM.220203 | Sorted      | Open   | 03/02/2022 | AddSubscriber | 0                 |
| 4  | 4 Workfile bibliographic descriptions | ADDSUBNL.220203 | Sorted      | Open   | 03/02/2022 | AddSubscriber | 0                 |